## mijnPIN

## Vreemde valuta accepteren

Normaal accepteert u transacties in Euro's, u kunt met myPOS echter ook de volgende vreemde valuta accepteren:

- Britse ponden (GBP)
- Amerikaanse dollars (USD)
- Zwitserse Frank (CHF)
- Deense kroon (DKK)
- Noorse kroon (NOK)
- Zweedse kroon (SEK)
- Poolse zloty (PLN)
- Tsjechischekroon (CZK)
- Hongaarse forint (HUF)
- Roemeense Leu(RON)
- Bulgaarse lev (BGN)
- Kroatische Kuna (HRK)
- IJslandse Kroon (ISK)

In deze handleiding leggen we uit hoe u de terminal de-activeert en weer activeert met een andere valuta.

Stap 1. Log in op https://www.mypos.eu/nl/login en ga naar Terminals in het navigatiemenu

Tip: rechtsboven in het login scherm kunt u de taal wijzigen of rechtsonder wanneer u bent ingelogd.

| POS                                   |      |
|---------------------------------------|------|
| Snelle Acties Voeg een verkooppunt to | be X |
| 티 Dashboard                           |      |
| 🕞 Rekeningen                          |      |
| ළ Ontvang Betalingen                  |      |
| lit Voer Betalingen Uit               |      |
| 🗍 Terminals                           |      |

Stap 2. Kies op het tandwieltje van de terminal die u wilt resetten naar een andere valuta.

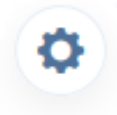

## mijn**PIN**

Stap 3. Kies rechts op de pagina op de knop resetten onder de terminalgegevens.

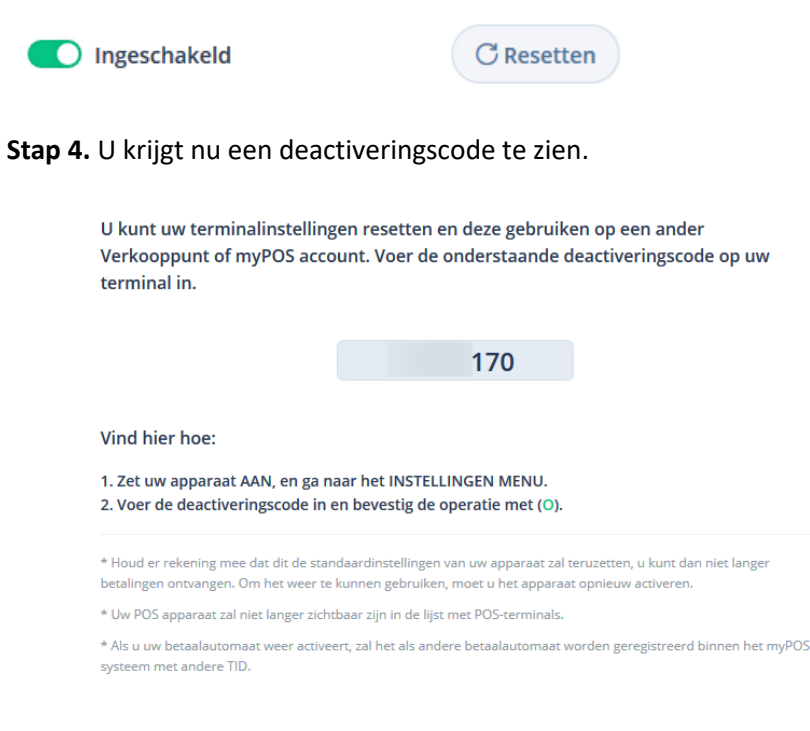

**Stap 5.** Deactiveringscode invoeren op de automaat. Zet de automaat aan en ga naar het instellingenmenu. Selecteer hier de optie. **Reset terminal.** Voer nu de deactiveringscode in en druk enter. Het apparaat zal afsluiten en is nu gedeactiveerd.

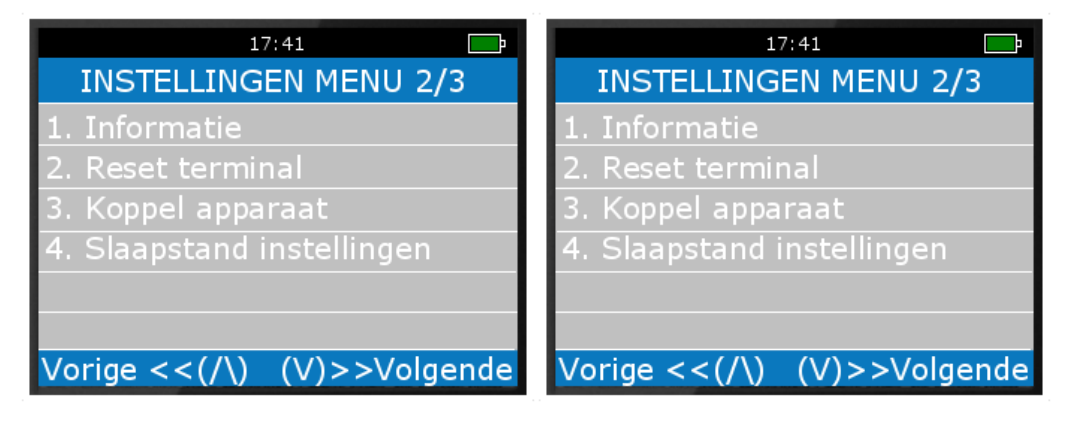

**Stap 6.** U kunt nu een nieuwe valutarekening maken om te koppelen aan de terminal, ga hiervoor naar het kopje rekeningen in het navigatiemenu. **Als u al een vreemde valuta rekening heeft kunt u deze stappen overslaan en gelijk doorgaan met Stap 8 op de volgende pagina.** 

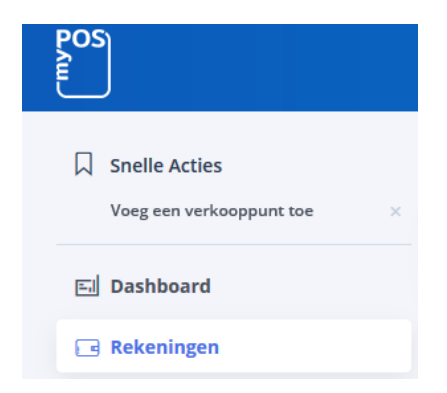

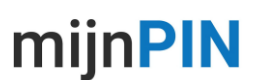

**Stap 7.** Vervolgens kiest u de gewenste valuta, gaat u akkoord met de voorwaarden en klikt u op rekening toevoegen. Uw rekening verschijnt nu gelijk in het overzicht.

| Creeer een nieuwe account ×<br>Kies de accountvaluta en stel een aangepaste naam in voor uw account om het gemakkelijker<br>te beheren. Houd er rekening mee dat u maximaal 3 accounts in elke valuta kunt hebben. |                                          |  |  |
|----------------------------------------------------------------------------------------------------|------------------------------------------|--|--|
| Valuta<br>GBP ~                                                                                                    | Aangepaste rekeningnaam i<br>GBP Account |  |  |
| <ul> <li>Ik heb het gelezen, begrepen en ermee ingestemd Juridische overeenkomst voor<br/>myPOS account</li> <li>Rekening toevoegen</li> </ul>                                                                     |                                          |  |  |

**Stap 8.** U kunt nu de terminal her-activeren, ga hiervoor naar het kopje terminals in het navigatiemenu en kies voor activeert terminal.

| POS                                        |        |
|--------------------------------------------|--------|
| Snelle Acties     Voeg een verkooppunt toe | ×      |
| 티 Dashboard                                |        |
| 🕞 Rekeningen                               |        |
| ස් Ontvang Betalingen                      |        |
| left voer Betalingen Uit                   |        |
| 🛱 Terminals                                |        |
| Bestel terminal<br>Activeer terminal       | +<br>+ |

**Stap 9.** Kies nu de gewenste valuta en de gewenste rekening waarop de uitbetalingen binnenkomen. Als de valuta van de terminal gelijk is aan de valuta van de tegenrekening kunt u zonder koersopslagen of wisselkosten de vreemde valuta aanhouden in uw account.

| Voer het apparaat-ID in *                | Serienummer | Doos barcode      |         |
|------------------------------------------|-------------|-------------------|---------|
| Vul een aangepaste terminal naam<br>in   |             |                   |         |
| Selecteer de valuta van uw<br>terminal * | GBP ~       |                   |         |
| Kies betaalrekening *                    | GB          | / GBP Account / 🗸 | + Nieuv |
| * De verplichte velden                   |             |                   |         |

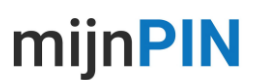

**Stap 10.** Voer de rest van de gevraagde gegevens is en doorloop de stappen in het menu. U krijgt nu een 4-cijferige SMS code ter verificatie toegestuurd die u moet invoeren.

| Voer bevestigingscode in ×                                    |                                                                    |  |  |  |
|---------------------------------------------------------------|--------------------------------------------------------------------|--|--|--|
|                                                               |                                                                    |  |  |  |
| We hebben u een sms met een bevestigingscode gestuurd naar uw |                                                                    |  |  |  |
| mobiele nummer (+31                                           | ). Voer de code in het onderstaande                                |  |  |  |
|                                                               | veld in:                                                           |  |  |  |
|                                                               | 1234                                                               |  |  |  |
| Als u geen SMS bericht heef                                   | t ontvangen, kunt u het na 27 seconden nogmaals<br>laten versturen |  |  |  |
|                                                               |                                                                    |  |  |  |
|                                                               | Bevestigen                                                         |  |  |  |

**Stap 11.** Als laatste stap voert u de activeringscode die u nu te zien krijgt in op de betaalautomaat die u zojuist heeft gereset.

| Voer de activatiecode in op uw myPOS terminal                  |                                   |             |  |  |
|----------------------------------------------------------------|-----------------------------------|-------------|--|--|
|                                                                | 32                                |             |  |  |
| Vind hier hoe:                                                 |                                   |             |  |  |
| 1. Schakel uw apparaat in en zor<br>2. Vul de activatiecode in | rg ervoor dat het verbonden is me | t internet: |  |  |

3. Zodra u klaar bent klik dan op de knop hieronder

## Uw terminal is nu geactiveerd in de nieuwe valuta